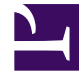

# **GENESYS**<sup>®</sup>

This PDF is generated from authoritative online content, and is provided for convenience only. This PDF cannot be used for legal purposes. For authoritative understanding of what is and is not supported, always use the online content. To copy code samples, always use the online content.

## Genesys Knowledge Center User's Guide

Overview of the CMS User Interface

4/22/2025

## Contents

- 1 Overview of the CMS User Interface
  - 1.1 Login into the CMS
  - 1.2 Inside the CMS

# Overview of the CMS User Interface

This chapter describes general principles of the CMS UI organization as well as such general functions as login/logout, getting help, navigating between different views, and so on.

### Login into the CMS

When you enter the CMS URL in your browser, the first page you will see is the login screen:

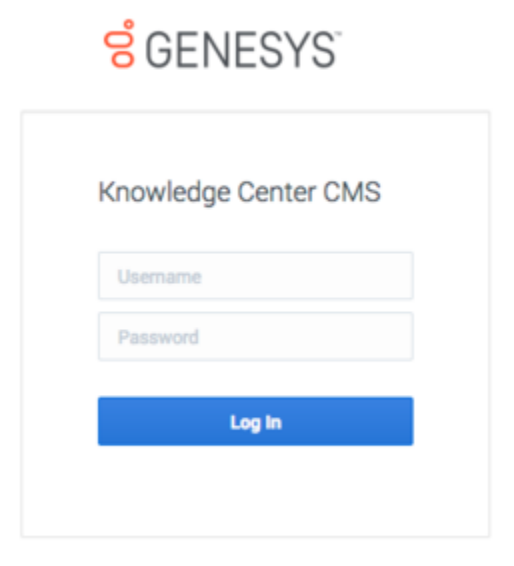

Enter your login and password in the dedicated boxes and hit the **Log In** button.

**Note:** To login to the CMS you need to have at least one of the knowledge privileges assigned (author, approver and/or administrator).

#### Inside the CMS

#### Dashboard

Once you've logged in to the CMS the Knowledge Dashboard displays the summary of the knowledge authored in the CMS.

| By knowledge base               | <ul> <li>              • Recently approved      </li> <li>         Are these ary vehicle device becomes from the relation?         <ul> <li>             controls we device becomes from the relation?             these devices are accurately approved             these devices are accurately         </li> </ul> </li></ul> | Denne Ghandi, Shujidhi, T. Hore aga-<br>theres Ghandi, Shujidhi, T. Hore aga-<br>theres Ghandi, Shujidhi, T. Hore aga-<br>theres Ghandi, Shujidhi, T. Hore aga-<br>theres Ghandi, Shujidhi, T. Hore aga- |
|---------------------------------|----------------------------------------------------------------------------------------------------|----------------------------------------------------------------------------------------------------|
| 493<br>Total Document<br>Number |                                                                                                    |                                                                                                    |
|                                 |                                                                                                    |                                                                                                    |

#### Page Elements

g Genesys Knowledge Center CMS Knowledge bases 🗸

Let's review some of the major navigation elements available on the page.

Tip Click any of the images below to enlarge them

The top-most line is the main menu line providing you access to the functional areas of the product:

This main menu includes the following elements:

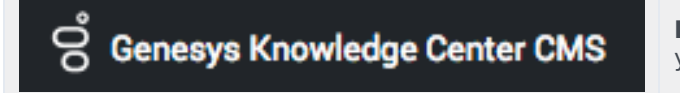

**Product name:** clicking this area will always bring you back to the Knowledge Dashboard.

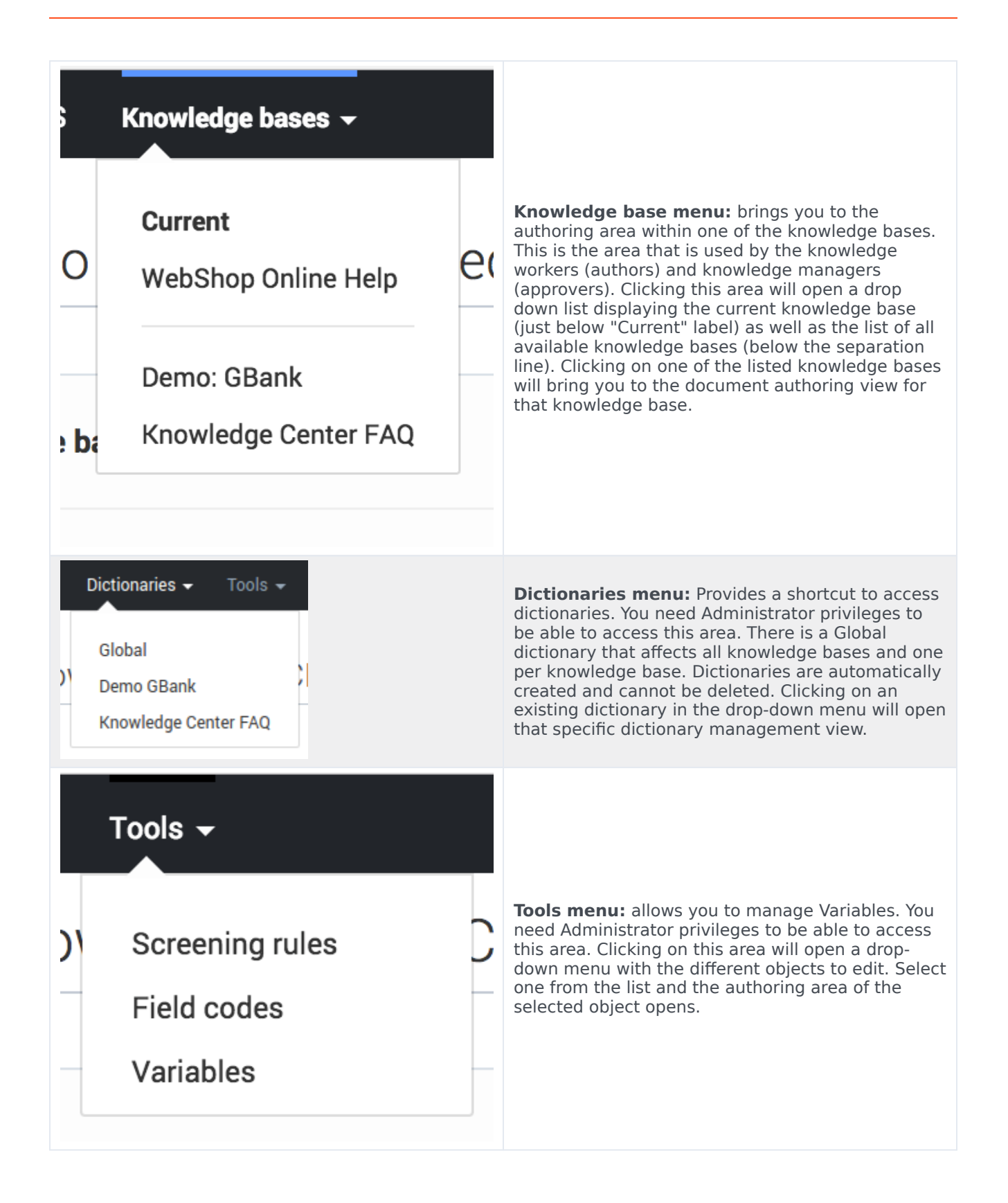

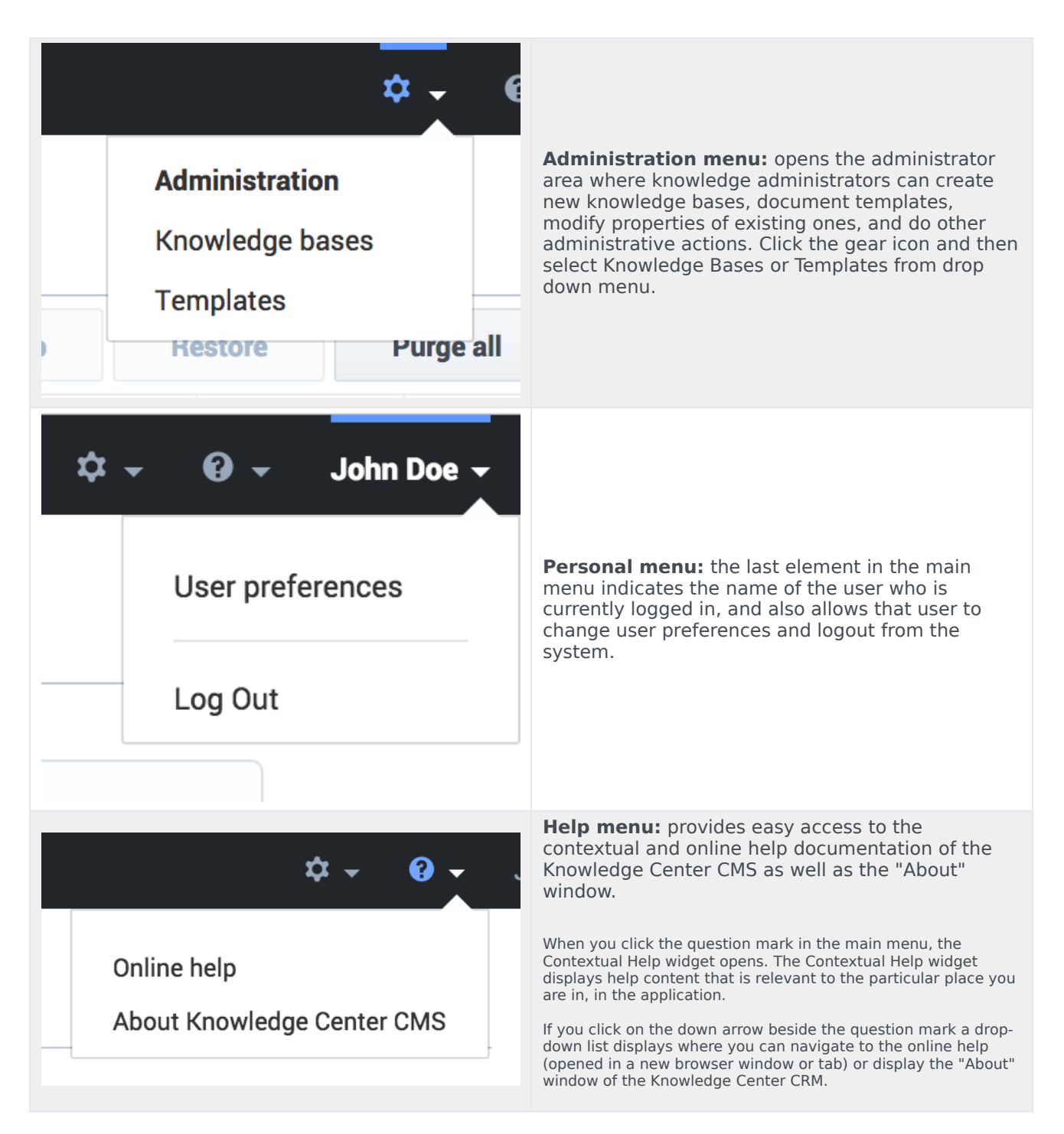

Clicking on the elements of the Knowledge base menu or Administration menu will lead you to the working area of the product (for example, document authoring):

| er FAQ       | DOCUTIE |                                                                                               |   |       |                |   |   |             |
|--------------|---------|-----------------------------------------------------------------------------------------------|---|-------|----------------|---|---|-------------|
| umenta       | 0.00    | Z II II Anter Appen -                                                                         |   |       |                |   |   | Publish 6   |
| dis. at      | 0       | Quarties                                                                                      | • | Type  | All Datums 🗸 🗸 | 0 | 0 | Mulfiel     |
|              |         | Can I use Denetys Knowledge Center as a virtual assistant?                                    |   | FNQ.  | -0             | ~ | ~ | 3 hours ago |
|              |         | Now can I set access certral for my administrators and managers?                              |   | FAQ.  | •              | ~ | ~ | 3 hours ago |
| No. Concerne |         | How can I and/he older knowledge base articles?                                               |   | FNQ.  | -•             | ~ | ÷ | 3 heurs ago |
|              |         | How can I add eserch capability to a outliam agent deaktop?                                   |   | FAD   | -•             | ~ | ~ | 2 hours ago |
|              |         | Can I do Search Engine Optimization for articles smalled in the Genergy Knowledge Center CMD? |   | FNQ   | -0             | ~ | ~ | 3 hours ago |
|              |         | Can i have my DMB store content in a database or other data store?                            |   | FAQ   |                | ~ | ~ | 3 hours ago |
|              |         | is agen feedback instead differently from outcome feedback?                                   |   | FNQ   | -0             | ~ | ~ | 3 hours ago |
|              |         | Can I prevent Knowledge Center from answering certain questions?                              |   | FND   |                | ~ | ~ | 2 hours age |
|              |         | Why do I need the Workspace plugin?                                                           |   | FNQ   |                | ~ | ~ | 3 hours ago |
|              |         | Why aren't any results returned from my query?                                                |   | AND . |                | ~ | ~ | Elleurs age |
|              |         | How does my feedback help Denesys Khowiedge Denes?                                            |   | FNQ.  |                | ~ | ÷ | 3 hours ago |
|              |         | Do the Knowledge Denter DMS and the Knowledge Denter Server use the same data?                |   | FND   |                | ~ | ~ | Eleven age  |
|              |         | How long is information stand in the fustorial database?                                      |   | FNQ   | -0             | ~ | ~ | 3 hours ago |
|              |         | What reporting data is available in the Pulse plager?                                         |   | FNQ.  |                | ~ | ~ | 2 hours age |
|              |         | Why do I need the Conveys Knowledge Center CMID                                               |   | FND   | •              |   | 0 | 3 hours age |

On the left side, there is a sidebar menu that helps you navigate within the authoring area. While an in-depth review of each element is covered in the authoring manual, let's go though the general principles:

The top line of the sidebar is dedicated to the visual indication of the area that you are in:

- If you see a graduation hat icon and the knowledge base name, you are in the authoring area
- If you see the gears icon, you are in the administration area

At the very bottom of the sidebar, there is an element that allows you to expand or collapse the sidebar. Collapsing the sidebar leaves more space for the main area:

| Cree | * | 🔹 🖍 🗵 📋 Review Approve 👻                                                                      |      |                  |   |   | Publish      |
|------|---|-----------------------------------------------------------------------------------------------|------|------------------|---|---|--------------|
|      | 0 | Constan 0                                                                                     | Туре | All Statuses 🗸 🗸 | 0 | 0 | Modified     |
|      |   | How to create new knowledge base?                                                             | FAQ  | •                | ~ | 0 | 6 hours ago  |
|      |   | What is a knowledge base?                                                                     | FAQ  | •                | ~ | ~ | 6 hours ago  |
|      |   | Why do I need the Generys Knowledge Center CMS?                                               | FAQ  | •                | ~ | ~ | 6 hours ago  |
|      |   | Does Genesys Knowledge Center know how much time a person spends reading each article?        | FAQ  | -0               | ~ | ~ | 14 hours ago |
|      |   | Can I configure my knowledge article approval workflow and lifecycle?                         | FAQ  | -0               | ~ | v | 14 hours ago |
|      |   | Can I use Genesys Knowledge Center as a virtual assistant?                                    | FAQ  | -0               | ~ | ~ | 14 hours ago |
|      |   | How can I archive older knowledge base articles?                                              | FAQ  | -0               | ~ | ~ | 14 hours ago |
|      |   | How can I set access control for my administrators and managers?                              | FAQ  | -0               | ~ | ~ | 14 hours ago |
|      |   | How can I assign Genesys Knowledge Center Plugins to my agents?                               | FAQ  | -0               | ~ | ~ | 14 hours ago |
|      |   | Should I let Genesys Knowledge Center Server know how many answers a user viewed?             | FAQ  | -0               | ~ | ~ | 14 hours ago |
|      |   | Can I have my CMS store content in a database or other data store?                            | FAQ  | -0               | ~ | ~ | 14 hours ago |
|      |   | Can I do Search Engine Optimization for articles created in the Generys Knowledge Center CMS? | FAQ  | -0               | ~ | ~ | 14 hours ago |
|      |   | How can I add search capability to a custom agent desktop?                                    | FAQ  | -0               | ~ | ~ | 14 hours ago |

The main area is the one where all the work happens. There are two main types of the main area views:

- Table view (as shown above) displays multiple elements (documents, categories, knowledge bases, and so on) with some summary information.
- Element view displays a particular element.

Within table view you have:

- The knowledge base name (if the sidebar is collapsed)
- Sub-area name (for example, Documents, Categories, Knowledge Bases)
- Toolbar with action buttons
- Table view itself
- Table view navigation:
  - Number of elements per table page:

|                     | 100      |   | Sea  |
|---------------------|----------|---|------|
|                     | 50<br>15 |   | l ac |
| 1 <u>-</u> 15 of 52 | 15       | ~ | p    |

• Navigation between pages:

| ~ | ¢ | Page | 1 | of 4 | > | >> |  |
|---|---|------|---|------|---|----|--|
|---|---|------|---|------|---|----|--|